## Trabajo Práctico N° 2 Planilla de Cálculo – 2° año

- Confeccionar una Planilla de Cálculo con CALC en la que se registre el nombre y la edad de cada alumno presente de la clase (usar la 1° fila para los encabezados de las columnas, en negrita y centrados).
- Debajo de la última edad calcular la suma total de las edades creando una fórmula que sume todas las celdas (recordar que una fórmula debe empezar con el signo =, o +). En la imagen se ve que en la celda B12 se

| Bin título 1 - LibreOffice Calc                                                                                                    |        |      |   |   |   |   |   |  |  |
|----------------------------------------------------------------------------------------------------|--------|------|---|---|---|---|---|--|--|
| <u>A</u> rchivo <u>E</u> ditar <u>V</u> er Insertar <u>F</u> ormato <u>H</u> erramientas <u>D</u> atos Ve <u>n</u> tana Ay <u>u</u> da |        |      |   |   |   |   |   |  |  |
| 🖬 • 🖻 🛓 🙆   🖉   🖼 🖴 🎒 💖 🞇 🖟 🗊 • 🌲   🥎 🦕 👘   🚳                                                                                          |        |      |   |   |   |   |   |  |  |
| Arial 💽 10 💽 🙈 🏾 🖉 🗄 🗄 🗮 🗐 🏀 🏀 👘                                                                                                    |        |      |   |   |   |   |   |  |  |
| B12 $f_{00} \Sigma = = B2+B3+B4+B5+B6+B7+B8+B9+B10+B11$                                                                                |        |      |   |   |   |   |   |  |  |
|                                                                                                    | Α      | В    | С | D | E | F | G |  |  |
| 1                                                                                                    | Nombre | Edad |   |   |   |   |   |  |  |
| 2                                                                                                    | Camila | 14   |   |   |   |   |   |  |  |
| 3                                                                                                    | Juan   | 13   |   |   |   |   |   |  |  |
| 4                                                                                                    | Lola   | 13   |   |   |   |   |   |  |  |
| 5                                                                                                    | Micael | 14   |   |   |   |   |   |  |  |
| 6                                                                                                    | Pilar  | 14   |   |   |   |   |   |  |  |
| 7                                                                                                    | Benja  | 13   |   |   |   |   |   |  |  |
| 8                                                                                                    | Gaby   | 14   |   |   |   |   |   |  |  |
| 9                                                                                                    | Tomás  | 14   |   |   |   |   |   |  |  |
| 10                                                                                                    | Lucas  | 14   |   |   |   |   |   |  |  |
| 11                                                                                                    | Sara   | 14   |   |   |   |   |   |  |  |
| 12                                                                                                    | Total  | 137  |   |   |   |   |   |  |  |
| 13                                                                                                    |        |      |   |   |   |   |   |  |  |
| 14                                                                                                    |        |      |   |   |   |   |   |  |  |
| 15                                                                                                    |        |      |   |   |   |   |   |  |  |
| 16                                                                                                    |        |      |   |   |   |   |   |  |  |

muestra el resultado de la suma y en la Barra de fórmula, la expresión que le dio origen.

 Cuando las celdas a sumar son muchas, conviene usar la función

## SUMA(rango de celdas)

Probar hacer el mismo cálculo usando esta función y comprobar que el resultado será el mismo.

| Sin título 1 - LibreOffice Calc                                                                        |                                                             |      |   |   |   |   |   |  |  |  |
|----------------------------------------------------------------------------------------------------|-------------------------------------------------------------|------|---|---|---|---|---|--|--|--|
| <u>Archivo Editar Ver Insertar Formato H</u> erramientas <u>D</u> atos Ve <u>n</u> tana Ay <u>u</u> da |                                                             |      |   |   |   |   |   |  |  |  |
|                                                                                                    | 🖹 • 🖿 🛓 🗠   🖻   🔈 🖴 🚑   🤝 🐯 💥 🗊 🗊 • 🍰   🥱 • 🖉 •   🔊 💺 👬   🖷 |      |   |   |   |   |   |  |  |  |
| :                                                                                                    |                                                             |      |   |   |   |   |   |  |  |  |
| B13                                                                                                    | B13                                                         |      |   |   |   |   |   |  |  |  |
|                                                                                                    | Α                                                           | В    | С | D | E | F | G |  |  |  |
| 1                                                                                                    | Nombre                                                      | Edad |   |   |   |   |   |  |  |  |
| 2                                                                                                    | Camila                                                      | 14   |   |   |   |   |   |  |  |  |
| 3                                                                                                    | Juan                                                        | 13   |   |   |   |   |   |  |  |  |
| 4                                                                                                    | Lola                                                        | 13   |   |   |   |   |   |  |  |  |
| 5                                                                                                    | Micael                                                      | 14   |   |   |   |   |   |  |  |  |
| 6                                                                                                    | Pilar                                                       | 14   |   |   |   |   |   |  |  |  |
| 7                                                                                                    | Benja                                                       | 13   |   |   |   |   |   |  |  |  |
| 8                                                                                                    | Gaby                                                        | 14   |   |   |   |   |   |  |  |  |
| 9                                                                                                    | Tomás                                                       | 14   |   |   |   |   |   |  |  |  |
| 10                                                                                                    | Lucas                                                       | 14   |   |   |   |   |   |  |  |  |
| 11                                                                                                    | Sara                                                        | 14   |   |   |   |   |   |  |  |  |
| 12                                                                                                    | Total                                                       | 137  |   |   |   |   |   |  |  |  |
| 13                                                                                                    |                                                             | 137  |   |   |   |   |   |  |  |  |
| 14                                                                                                    |                                                             |      | - |   |   |   |   |  |  |  |
| 15                                                                                                    |                                                             |      |   |   |   |   |   |  |  |  |
| 16                                                                                                    |                                                             |      |   |   |   |   |   |  |  |  |
| 1 1 7                                                                                                  |                                                             |      |   |   |   |   |   |  |  |  |

 Una fila más abajo, calcular el promedio de las edades. El mismo se calcula así: el nombre de la celda que contiene la suma de las edades dividido el total de alumnos. En el ejemplo de la imagen es: B3/10 (porque son 10 alumnos).

| Sin titulo 1 - LibreOffice Calc                                                                                       |          |      |   |   |   |   |   |  |  |
|----------------------------------------------------------------------------------------------------|----------|------|---|---|---|---|---|--|--|
| <u>Archivo Editar Ver</u> Insertar <u>F</u> ormato <u>H</u> erramientas <u>D</u> atos Ve <u>n</u> tana Ay <u>u</u> da |          |      |   |   |   |   |   |  |  |
| 🖥 • 🖻 🛓 @   🖉   🖫 🖴 💩   🥗 🔫   💥 🗊 🕄 🗊 • 🍰   🥱 • 🖉 •   🔊 🍒 🀝   •                                                       |          |      |   |   |   |   |   |  |  |
| 🗄 Arial 💽 10 💽 🙈 🏾 🖉 🗄 🗄 🗐 🤐 % 🐜 🖑                                                                                    |          |      |   |   |   |   |   |  |  |
| B14 $f \approx \Sigma = = B13/10$                                                                                     |          |      |   |   |   |   |   |  |  |
|                                                                                                    | Α        | В    | С | D | E | F | G |  |  |
| 1                                                                                                    | Nombre   | Edad |   |   |   |   |   |  |  |
| 2                                                                                                    | Camila   | 14   |   |   |   |   |   |  |  |
| 3                                                                                                    | Juan     | 13   |   |   |   |   |   |  |  |
| 4                                                                                                    | Lola     | 13   |   |   |   |   |   |  |  |
| 5                                                                                                    | Micael   | 14   |   |   |   |   |   |  |  |
| 6                                                                                                    | Pilar    | 14   |   |   |   |   |   |  |  |
| 7                                                                                                    | Benja    | 13   |   |   |   |   |   |  |  |
| 8                                                                                                    | Gaby     | 14   |   |   |   |   |   |  |  |
| 9                                                                                                    | Tomás    | 14   |   |   |   |   |   |  |  |
| 10                                                                                                    | Lucas    | 14   |   |   |   |   |   |  |  |
| 11                                                                                                    | Sara     | 14   |   |   |   |   |   |  |  |
| 12                                                                                                    | Total    | 137  |   |   |   |   |   |  |  |
| 13                                                                                                    |          | 137  |   |   |   |   |   |  |  |
| 14                                                                                                    | Promedio | 13,7 |   |   |   |   |   |  |  |
| 15                                                                                                    |          |      |   |   |   |   |   |  |  |
| 16                                                                                                    |          |      |   |   |   |   |   |  |  |

 Probar hacer el mismo cálculo una fila más abajo usando la función:

## PROMEDIO(rango de celdas)

y comprobar que el resultado será el mismo.

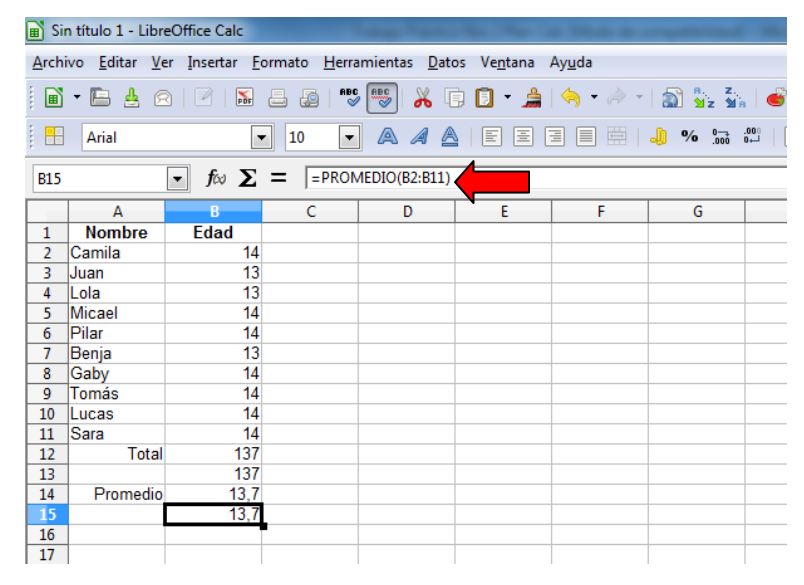

6. Ahora vamos a suponer que entra la preceptora y presenta a un nuevo compañero que se integra al

grupo. Se llama Marcos y tiene 10 años (parece que es un chico con alta capacidad intelectual porque con tan sólo 10 años ya está en 2° año!), así que hay que **hacer clic en la mitad de la tabla** y con el **botón secundario** del mouse se accede al **Menú contextual** para seleccionar la opción **Insertar... toda una fila**, para ingresar nuevos datos.

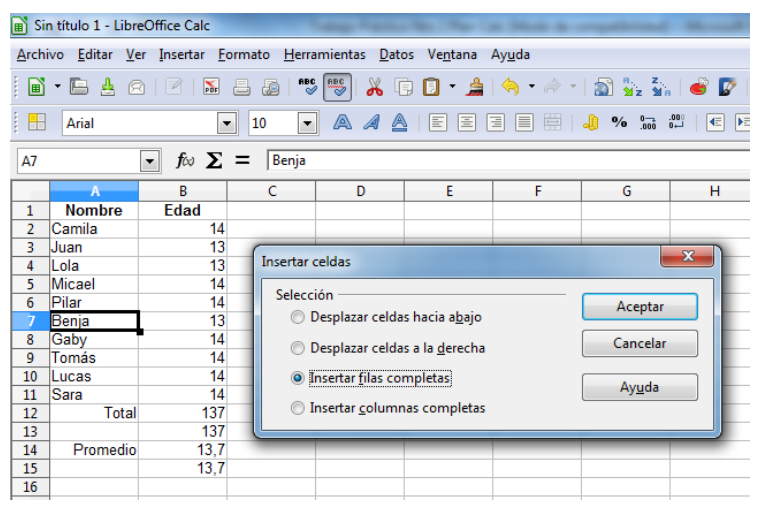

Al hacerlo, las filas existes se

desplazan hacia abajo y los resultados de las fórmulas cambian automáticamente.

Esta característica es una de las más útiles de una planilla de cálculo y se llama **Recálculo Automático**: cuando cambian los datos de unas celdas, cambian los resultados de las fórmulas que hacen referencia a estas celdas.

 En nuestro caso, los resultados cambiaron pero algunos quedaron incorrectos... analicen cuáles están bien, cuáles no, reflexionen porqué ocurrió esto y qué tipo de fórmulas conviene usar en consecuencia. Eliminar las

que son incorrectas y modificar la planilla para que quede bien.

| B Sin título 1 - LibreOffice Calc |                                                                                                    |             |   |   |   |   |  |  |  |
|-----------------------------------|----------------------------------------------------------------------------------------------------|-------------|---|---|---|---|--|--|--|
| <u>A</u> rchi                     | <u>Archivo Editar Ver Insertar Formato H</u> erramientas <u>D</u> atos Ve <u>n</u> tana Ay <u>u</u> da |             |   |   |   |   |  |  |  |
|                                   | 🖬 • 🔚 🛓 🙆   🖻   🔈 🖴 💩   💖 🐯 💥 🗊 🚺 • 🍰   🥱 • 🖉 • I                                                      |             |   |   |   |   |  |  |  |
|                                   |                                                                                                    |             |   |   |   |   |  |  |  |
| B13                               | B13 <b>f</b> ∞ <b>∑</b> = =B2+B3+B4+B5+B6+B8+B9+B10+B11+B12                                            |             |   |   |   |   |  |  |  |
|                                   | Α                                                                                                    | В           | С | D | E | F |  |  |  |
| 1                                 | Nombre                                                                                                 | Edad        |   |   |   |   |  |  |  |
| 2                                 | Camila                                                                                                 | 14          |   |   |   |   |  |  |  |
| 3                                 | Juan                                                                                                   | 13          |   |   |   |   |  |  |  |
| 4                                 | Lola                                                                                                   | 13          |   |   |   |   |  |  |  |
| 5                                 | Micael                                                                                                 | 14          |   |   |   |   |  |  |  |
| 6                                 | Pilar                                                                                                  | 14          |   |   |   |   |  |  |  |
| 7                                 | Marcos                                                                                                 | 10          |   |   |   |   |  |  |  |
| 8                                 | Benja                                                                                                  | 13          |   |   |   |   |  |  |  |
| 9                                 | Gaby                                                                                                   | 14          |   |   |   |   |  |  |  |
| 10                                | Tomás                                                                                                  | 14          |   |   |   |   |  |  |  |
| 11                                | Lucas                                                                                                  | 14          |   |   |   |   |  |  |  |
| 12                                | Sara                                                                                                   | 14          |   |   |   |   |  |  |  |
| 13                                | Total                                                                                                  | 137         |   |   |   |   |  |  |  |
| 14                                |                                                                                                    | 147         |   |   |   |   |  |  |  |
| 15                                | Promedio                                                                                               | 14,7        |   |   |   |   |  |  |  |
| 16                                |                                                                                                    | 13,36363636 |   |   |   |   |  |  |  |
| 17                                |                                                                                                    |             |   |   |   |   |  |  |  |

- Agregar 2 columnas para agregar las notas del 1° y 2° cuatrimestre de cada alumno y luego una más para calcular el promedio de cada uno.
- Luego de crear la fórmula para calcular el promedio del 1° alumno y utilizar el controlador de relleno que aparece en la esquina inferior derecha de la celda para copiar la fórmula hacia abajo y calcular el promedio de los demás alumnos. Sin titute

Comprobar que las fórmulas se ajustaron a la fila correspondiente.

| B Sin título 1 - LibreOffice Calc                                                                                      |          |             |                  |                  |          |   |  |  |  |
|----------------------------------------------------------------------------------------------------|----------|-------------|------------------|------------------|----------|---|--|--|--|
| <u>Archivo Editar V</u> er Insertar <u>F</u> ormato <u>H</u> erramientas <u>D</u> atos Ve <u>n</u> tana Ay <u>u</u> da |          |             |                  |                  |          |   |  |  |  |
| 🖹 🖬 • 🔚 🛓 🗠 1 🖉 1 🔛 🖴 者 1 🤝 💖 1 🚜 🗊 1 🔏 1 😓 • 🖂 • 🖉 1 🖓 💃 💑 1 🚭 1                                                      |          |             |                  |                  |          |   |  |  |  |
| Arial 💽 10 💌 🙈 🥒 🖹 🗄 🗒 🗒 🖓 🐜 💞                                                                                         |          |             |                  |                  |          |   |  |  |  |
| E2 $f \approx \Sigma = = PROMEDIO(C2:D2)$                                                                              |          |             |                  |                  |          |   |  |  |  |
|                                                                                                    | A        | В           | С                | D                | E        | F |  |  |  |
| 1                                                                                                    | Nombre   | Edad        | Nota 1º Cuatrim. | Nota 2° Cuatrim. | Promedio |   |  |  |  |
| 2                                                                                                    | Camila   | 14          | 8                | 7                | 7,50     |   |  |  |  |
| 3                                                                                                    | Juan     | 13          | 7                | 8                |          |   |  |  |  |
| 4                                                                                                    | Lola     | 13          | 6                | 8                |          |   |  |  |  |
| 5                                                                                                    | Micael   | 14          | 5                | 9                |          |   |  |  |  |
| 6                                                                                                    | Pilar    | 14          | 6                | 5                |          |   |  |  |  |
| 7                                                                                                    | Marcos   | 10          | 10               | 10               |          |   |  |  |  |
| 8                                                                                                    | Benja    | 13          | 7                | 6                |          |   |  |  |  |
| 9                                                                                                    | Gaby     | 14          | 8                | 7                |          |   |  |  |  |
| 10                                                                                                    | Tomás    | 14          | 9                | 8                |          |   |  |  |  |
| 11                                                                                                    | Lucas    | 14          | 10               | 9                |          |   |  |  |  |
| 12                                                                                                    | Sara     | 14          | 9                | 10               |          |   |  |  |  |
| 13                                                                                                    | Total    | 147         |                  |                  |          |   |  |  |  |
| 14                                                                                                    |          |             |                  |                  |          |   |  |  |  |
| 15                                                                                                    | Promedio | 13,36363636 |                  |                  |          |   |  |  |  |
| 16                                                                                                    |          |             |                  |                  |          |   |  |  |  |
|                                                                                                    | -        |             |                  |                  |          |   |  |  |  |

📓 Sin título 1 - LibreOffice Cal

| <u>A</u> rch | <u>Archivo Editar V</u> er Insertar <u>F</u> ormato <u>H</u> erramientas <u>D</u> atos Ve <u>n</u> tana Ay <u>u</u> da |             |                  |                  |          |   |  |  |  |  |
|--------------|----------------------------------------------------------------------------------------------------|-------------|------------------|------------------|----------|---|--|--|--|--|
| . 🖻          | 🗎 • 🖿 🛓 🗠 🖻 🔚 🖴 🚑 🖤 🐻 💥 🗊 🖸 • 🌲 🥱 • 🖉 • 📓 🍒 🐝 💣 🕻                                                                      |             |                  |                  |          |   |  |  |  |  |
|              | 🕂 Arial 🔽 10 💌 🙈 🔏 🛓 🗄 🗄 🗮 🌲 % 🐜 🖤 🌾                                                                                   |             |                  |                  |          |   |  |  |  |  |
| E2:E         | E2:E12 $f \approx \Sigma = = PROMEDIO(C2:D2)$                                                                          |             |                  |                  |          |   |  |  |  |  |
|              | Α                                                                                                    | В           | С                | D                | E        | F |  |  |  |  |
| 1            | Nombre                                                                                                    | Edad        | Nota 1º Cuatrim. | Nota 2° Cuatrim. | Promedio |   |  |  |  |  |
| 2            | Camila                                                                                                    | 14          | 8                | 7                | 7,50     |   |  |  |  |  |
| 3            | Juan                                                                                                    | 13          | 7                | 8                | 7,50     |   |  |  |  |  |
| 4            | Lola                                                                                                    | 13          | 6                | 8                | 7,00     |   |  |  |  |  |
| 5            | Micael                                                                                                    | 14          | 5                | 9                | 7,00     |   |  |  |  |  |
| 6            | Pilar                                                                                                    | 14          | 6                | 5                | 5,50     |   |  |  |  |  |
| 7            | Marcos                                                                                                    | 10          | 10               | 10               | 10,00    |   |  |  |  |  |
| 8            | Benja                                                                                                    | 13          | 7                | 6                | 6,50     |   |  |  |  |  |
| 9            | Gaby                                                                                                    | 14          | 8                | 7                | 7,50     |   |  |  |  |  |
| 10           | Tomás                                                                                                    | 14          | 9                | 8                | 8,50     |   |  |  |  |  |
| 11           | Lucas                                                                                                    | 14          | 10               | 9                | 9,50     |   |  |  |  |  |
| 12           | Sara                                                                                                    | 14          | 9                | 10               | 9,50     |   |  |  |  |  |
| 13           | Total                                                                                                    | 147         |                  |                  |          |   |  |  |  |  |
| 14           |                                                                                                    |             |                  |                  |          |   |  |  |  |  |
| 15           | Promedio                                                                                                    | 13,36363636 |                  |                  |          |   |  |  |  |  |
| 16           |                                                                                                    |             |                  |                  |          |   |  |  |  |  |
|              |                                                                                                    |             |                  |                  |          |   |  |  |  |  |

 Finalmente, insertar una fila por encima del encabezado actual y utilizar la opción Combinar y centrar para unir celdas.

| Bin título 1 - LibreOffice Calc |                                             |                              |                 |              |               |                  |                |         |                                          |         |       |
|---------------------------------|---------------------------------------------|------------------------------|-----------------|--------------|---------------|------------------|----------------|---------|------------------------------------------|---------|-------|
| Archiv                          | o <u>E</u> ditar                            | <u>V</u> er <u>I</u> nsertar | <u>F</u> ormato | Herramientas | <u>D</u> atos | Ve <u>n</u> tana | Ay <u>u</u> da |         |                                          |         |       |
|                                 | • 🖻 🛓                                       | 2   🗹   🖡                    | s 💷 🖉           | ABC SEC      | * 🗊           | 🖸 🔹 🝰            | 🥱              | • 🗼 •   | a a zina zina zina zina zina zina zina z | 💣 😰   < | > 🖬 🗃 |
|                                 | Arial                                       |                              | • 10            | <b>-</b> A . | A 🛆           |                  |                | 1 🖽   🚚 | % 000                                    |         | -     |
| C1:D1                           | C1:D1 $f_{\text{COmbinary centrar celdas}}$ |                              |                 |              |               |                  |                |         |                                          |         |       |
|                                 | Α                                           | В                            |                 | С            |               | D                |                | E       | F                                        | G       | Н     |
| 1 2                             | Nombre                                      | Edad                         | Nota            | 1° cuatrim.  | Nota          | 1° cuatri        | n. P           | romedio |                                          |         |       |

| Manakan  | Eded        | Cuatrim          | Deserved         |          |
|----------|-------------|------------------|------------------|----------|
| Pidmore  | Edad        | Nota 1° Cuatrim. | Nota 2° Cuatrim. | Promedio |
| Camila   | 14          | 8                | 7                | 7,50     |
| Juan     | 13          | 7                | 8                | 7,50     |
| Lola     | 13          | 6                | 8                | 7,00     |
| Micael   | 14          | 5                | 9                | 7,00     |
| Pilar    | 14          | 6                | 5                | 5,50     |
| Marcos   | 10          | 10               | 10               | 10,00    |
| Benja    | 13          | 7                | 6                | 6,50     |
| Gaby     | 14          | 8                | 7                | 7,50     |
| Tomás    | 14          | 9                | 8                | 8,50     |
| Lucas    | 14          | 10               | 9                | 9,50     |
| Sara     | 14          | 9                | 10               | 9,50     |
| Total    | 147         |                  |                  |          |
| Promedio | 13,36363636 |                  |                  |          |

- 11. Además, colocar Bordes al encabezado para que la planilla de cálculose vea así en una Vista preliminar:
- 12. Guardar en la carpeta del curso / grupo con el nombre de **Edades y promedios**.